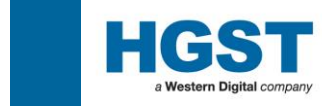

# Installation / User Guide R3.1

HGST a Western Digital Company.

**Tool Development Team** 

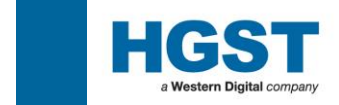

## **Document History**

| •     | <b>R1.1</b>   | Jun 22, 2005 | Initial release                                                                                      |
|-------|---------------|--------------|----------------------------------------------------------------------------------------------------|
| •     | <b>R1.2</b>   | Sep 01, 2005 |                                                                                                    |
| ullet | <b>R1.2.7</b> | Sep 14, 2005 | Add notes for LOGIN procedure of Microdrive Generic Models                                           |
| ●     | <b>R1.2.8</b> | Sep 30, 2005 | Reconstruction to match with "NO DRIVE-LOGIN"                                                        |
| ullet | R1.2.9        | Oct 12, 2005 | Typo fixes                                                                                           |
| •     | R1.3          | Jun 01, 2006 | Add "DO NOT RETURN TO HITACHI GST" comment in section 1.1, support New Brand-Type in section 1.2 and |
|       |               |              | HiTest option sequence Guide as section 4.0 etc.                                                     |
| •     | <b>R2.0</b>   | Mar 15, 2007 | Update for HiTest 2.0                                                                                |
| •     | <b>R2.1</b>   | Feb 15, 2008 | Add SAS adapter cards support as section 1.3.4                                                       |
| •     | <b>R2.2</b>   | Sep 12, 2008 | Update for HiTest 2.10                                                                               |
| ullet | R2.2.1        | May 26, 2009 | Add a note in section 1.3.1 to except XP Home edition because                                        |
|       |               |              | HiTest has not been tested on it.                                                                    |
| ullet | R2.3          | Jun 15, 2008 | Add HiTest standard error code definition table                                                      |
| ullet | <b>R2.4</b>   | Oct 03, 2011 | Add/Except "Supported Products". Change "Minimum                                                     |
|       |               |              | Requirements". Add Adapter Cards Supported                                                           |
| ullet | R2.4          | Oct 03, 2011 | Add/Except "Supported Products". Change "Minimum                                                     |
| ullet | R2.5          | May 07, 2012 | Change Logo & Company Name. Add Support Windows OS                                                   |
| ullet | <b>R2.6</b>   | May 18, 2012 | Change some contents (remove unnecessary parts).                                                     |
| ullet | <b>R2.7</b>   | Oct 22, 2012 | Change driver requirement in 'SATA Controller                                                        |
|       |               |              | Windows Driver Installation. Add Uninstall procedure.                                                |
| •     | R2.8          | Nov 26, 2012 | Update "Change driver requirement in 'SATA Controller                                                |
| •     | <b>D2</b> 0   | G            | Windows Driver "                                                                                     |
| •     | K2.9          | Sep 26, 2013 | Change supported SATA I/F configuration.                                                             |
| -     |               | 1 1 0011     | Remove on-board SATA port and supported Highpoint Card.                                              |
| •     | R3.0          | Apr 16, 2014 | Update instruction for Windows 8                                                                     |
| _     |               |              | Update supported HBA.                                                                                |
| •     | R3.1          | Dec 09, 2014 | Remove Windows Xp from Supported OS<br>Add supported SAS/FCL PCI HBA card page.                      |

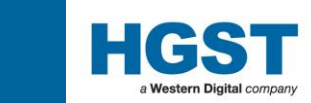

### • <u>CONTENTS</u>

| .0: HiTest Installation Guide                                                       | <u>4</u>   |
|-------------------------------------------------------------------------------------|------------|
| 1.1 : Introduction                                                                  | 5          |
| <b><u>1.2 : System Requirements - Hardware</u></b>                                  | <u>6</u>   |
| <b><u>1.2.1 : Minimum Requirements</u></b>                                          | <u>6</u>   |
| 1.2.2 : Recommended                                                                 | 7          |
| <b>1.2.3 : Bar Code Reader Suppliers</b>                                            | 8          |
| <b><u>1.2.4 : SATA Adapter Cards Supported</u></b>                                  | <u>9</u>   |
| <b><u>1.2.5 : SATA Controller Windows Driver Installation</u></b>                   | <u> 10</u> |
| <b>1.2.6 : SAS/FCL PCI Express HBA Card</b>                                         | <u> 16</u> |
| <b><u>1.3 : System Requirements - Software</u></b>                                  | <u> 17</u> |
| <b><u> 1.3.1 : Microsoft .NET Framework Redistributable Package version 2.0</u></b> | <u> 17</u> |
| 1.3.2 : HiTest Installation                                                         | <u> 19</u> |
| 2 <mark>.0. : HiTest User Guide</mark>                                              | <u> 20</u> |
| 2. <u>1 : First Time Setup</u>                                                      | <u> 21</u> |
| 2.1.1: Launch HiTest                                                                | 21         |
| <u>2.1.2:IDE PCI C</u> ard - Port Setup                                             | <u> 22</u> |
| 2.1.3 : User Login                                                                  | 24         |
| 2.1.4 : User Login Requirements for GENERIC Customer                                | <u> 25</u> |
| <u>2.2 : Ready to Start</u>                                                         | <u> 26</u> |
| 3.0: Start Testing                                                                  | <u> 27</u> |
| 3.1: HiTest Test Option Selection                                                   | <u> 27</u> |
| 3.2: Testing a Drive                                                                | <u> 30</u> |
| 3.3 : During HiTest                                                                 | <u> 31</u> |
| 3.4: Result of HiTest                                                               | <u> 32</u> |
| 3.4.1 : HiTest Result and Color Code Summary                                        | <u> 32</u> |
| 3.5 : Drives Not Ready (DNR) Result Entry                                           | <u> 33</u> |
| 3.6 : HiTest Results in the HiTest\Log Folder                                       | <u> 35</u> |
| 3.7: Logs to check the Test Results                                                 | <u> 37</u> |
| 3.8 : Logs for HGST representative for further Analysis                             | <u> 39</u> |
| . <mark>.0: HiTest option sequence Guide</mark>                                     | <u> 40</u> |
| 4.1: Firmware Update                                                                | <u> 40</u> |
| 4.2: Write Abort Detection                                                          | <u> 45</u> |
| APPENDIX - A : DNR Result Entry Aid - Barcode List                                  | <u> 46</u> |
| APPENDIX - B : Error Code definition                                                | <u> 47</u> |

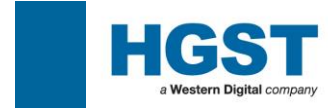

**1.0 : HiTest Installation Guide** 

## **HiTest Installation Guide**

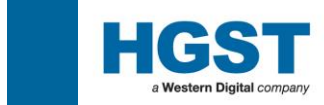

#### **<u><b>1.1 : Introduction**</u>

HiTest is developed to support HGST HDD distributors or customers of distributors focused on customer Line Integration Reject or Field Reject Failure Diagnostics. This software can be given to distributors or their customers.

\*Note

"Do not return to HGST" of disposition has two means. NFF: No Failure Found. There are no error records in a drive and Head Amp and Servo Measurement are Good. CID: Customer Induced Damage Failure (Handling Damage). RRO Measurement is criteria over and

Seems that Disk Shift was caused by handling damage.

(Rest of this page is intentionally left blank)

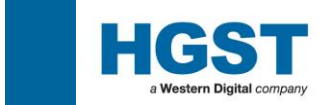

#### **<u>1.2 : System Requirements - Hardware</u>** <u>1.2.1 : Minimum Requirements</u>

Hardware / Software Pre-requisites for using HiTest for Corporate Level 1.0 Failure Analysis

| Component         | Minimum                                                                                                    | Advise                                                                                                    | Notes                                                                                                    |
|-------------------|----------------------------------------------------------------------------------------------------|----------------------------------------------------------------------------------------------------|----------------------------------------------------------------------------------------------------|
| Operating System  | Windows 7 (32bit/64bit)<br>Windows 8 (32bit/64bit)<br>Windows 8.1 (32bit/64bit)                                                                                  |                                                                                                    | Not Support OS<br>Windows 2000<br>Windows Xp<br>2003 Server<br>2008 Server                                                                                                    |
| Processor         | Pentium4 1.6 GHz                                                                                                    | Generally higher the better. Very<br>dependant on number of drives being<br>tested                                                                                                    |                                                                                                    |
| Memory            | 1 GB                                                                                                    | Generally higher the better.                                                                                                    |                                                                                                    |
| HDD               | 10GB                                                                                                    | Minimal requirement                                                                                                    |                                                                                                    |
| Motherboard       | 1x IDE secondary master<br>port for IDE test<br>1x PCI slot to install<br>PATA, SATA, SCSI or<br>FCL adaptor card<br>1x PCI-X slot to install<br>SAS adaptor car | For testing multiple ATA drives the<br>biggest req. is PCI slots. 4 or 5. This<br>will probably dictate the spec of the<br>board, higher PCI slots tend to be on<br>higher spec boards | 10x ports (5x PCI-IDE adaptor card)<br>have been verified to work with<br>HiTest.                                                                                                    |
| Peripherals       |                                                                                                    | CD-ROM or USB Memory, Bar code<br>scanner (essential for high volume<br>testing) capable of reading <b>BC39</b> ,<br><b>BC128</b> and <b>BC412</b>                                     | Bar code scanner will save a lot of<br>time in logging drives that don't<br>start.<br>Barcode must be programmed to<br>perform a carriage return after<br>reading data.                      |
| Communication     |                                                                                                    | USB (Memory Stick), Ethernet /<br>Modem                                                                                                    | USB could be used for loading such<br>tools as DFT in the event that a<br>floppy is too small or not available.<br>Ethernet / Modem for updates<br>through web or future<br>implementations. |
| Graphics          | 800 x 600                                                                                                    | 1024 x 768 recommended, 64K colors                                                                                                    |                                                                                                    |
| PATA Test port on |                                                                                                    | Can utilize on-board secondary Mater                                                                                                    |                                                                                                    |
| mother board      |                                                                                                    | port. (Cannot test on Primary port)                                                                                                    |                                                                                                    |
| SATA Test port on |                                                                                                    | The connection of SATA port on                                                                                                    |                                                                                                    |
| mother board      |                                                                                                    | motherboard is not guaranteed due to                                                                                                    |                                                                                                    |
|                   |                                                                                                    | potential of unexpected interruption                                                                                                    |                                                                                                    |
|                   |                                                                                                    | from system BIOS or Operating                                                                                                    |                                                                                                    |
|                   |                                                                                                    | System.                                                                                                    |                                                                                                    |

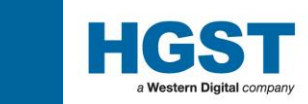

#### 1.2.2 : Recommended

"HiTest" requires data entry for the drive Serial Number, Model ID and Customer Serial Numbers when the tested drive is DNR .(refer to 3.5) A barcode reader will increase the efficiency and accuracy of logging in such data. Following pages are the reference information for barcode readers and also adaptor cards and other suppliers that have been tested with HiTest.

(Rest of this page is intentionally left blank)

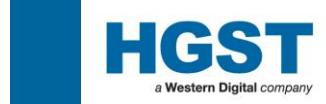

#### **1.2.3 : Bar Code Reader Suppliers**

There are many barcode readers available and below are just a few that we known to work. The only requirement is that it can read code types 39 and 128.

For Travelstar 40GN and 60GH only, one will require it to support code type 412.

| Component             | Supplier     | Web site                                         |  |
|-----------------------|--------------|--------------------------------------------------|--|
| Metrologic            |              | http://www.honeywellaidc.com/en-                 |  |
| MS 5145 Eclipse       |              | US/Pages/Product.aspx?category=Laser&cat=HSM&pid |  |
|                       |              | =5145                                            |  |
| IDAutomation          |              | \$99 on                                          |  |
| P'nP USB              |              | http://www.idautomation.com/scanners/            |  |
|                       |              |                                                  |  |
| <b>Barcode Reader</b> | Opticon      | http://www.opticonusa.com/usb.htm                |  |
|                       | OPT-6125-USB | Opticen                                          |  |

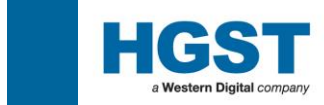

#### **1.2.4 : SATA Adapter Cards Supported**

#### For Model HUS726060ALA640 or later

| HighPoint                      | HighPoint                        |
|--------------------------------|----------------------------------|
| http://www.highpoint-tech.com/ | Rocket RAID 2300 SATA controller |
|                                | Rocket RAID 2302 SATA controller |
|                                | Rocket RAID 2310 SATA controller |
|                                | Rocket RAID 2304 SATA controller |
| Rocket RAID 2300               | Rocket RAID 2310                 |
|                                |                                  |
| Sonnet                         | TEMPO SATA PRO EXPRESSCARD /34   |
| http://www.sonnettech.com/     | 22 minute me                     |

#### Up to HUS7240xxALx640 or HTS5410xxA7E630

| HighPoint                      |           | HighPoint                        |                                 |                      |  |
|--------------------------------|-----------|----------------------------------|---------------------------------|----------------------|--|
| http://www.highpoint-tech.com/ |           | Rocket RAID 1520 SATA controller |                                 |                      |  |
|                                |           | Rocket RAID 1540 SATA controller |                                 |                      |  |
|                                |           | Rocket RAID 1542 SATA controller |                                 |                      |  |
|                                |           | Rocket RAID                      | 0 1640 SATA controller          |                      |  |
|                                |           | Rocket RAID                      | 0 1740 SATA controller          |                      |  |
|                                |           | Rocket RAID                      | 2300 SATA controller            |                      |  |
|                                |           | Rocket RAID                      | 2302 SATA controller            |                      |  |
|                                |           | Rocket RAID                      | 2310 SATA controller            |                      |  |
|                                |           | Rocket RAID                      | 2304 SATA controller            |                      |  |
|                                |           | UDMA mode                        | e access is available with 1740 | 0/2300/2310 HBA only |  |
|                                |           |                                  |                                 |                      |  |
| Rocket RAID 1540               | Rocket RA | AID 1740                         | Rocket RAID 2300                | Rocket RAID 2310     |  |
|                                |           |                                  | C C PUMP                        |                      |  |
| Sonnet                         |           | TEMPO SATA                       | PRO EXPRESSCARD /34             |                      |  |
| http://www.sonnettech.com/     |           | a p                              |                                 |                      |  |

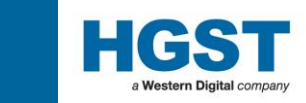

#### **1.2.5 : SATA Controller Windows Driver Installation**

<RocketRaid 1740/2300/2302/2310/2314>

In order to access the HDD, driver is not required when SATA HBA (RocketRaid 1740 /2300 /2302 /2310 /2314) are used.

In addition, HBA Driver might cause a problem to overwrite the data of the HDD automatically. Therefore, please never install HBA Driver in a PC for HiTest.

However we encountered new problem when we used the RocketRaid 1740 /2300 /2302 /2310 /2314 card. That is beep sound problem. To solve this problem, driver installation is required. After installed the drivers you have to install RAID Management Utility. After that Audible Alarm set to Disable.

p.s. Windows OS does not recognize this Raid adapter even if you install the drivers. So the problem which "HiTest terminated on the way" would not occur.

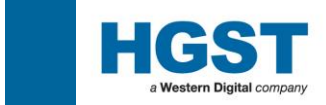

< Except for RocketRaid 1740/2300/2302/2310/2314>

When we run the HiTest for SATA drive, we encounter the below problem once in a while. HiTest terminated on the way when "Format" or "Extended Drive Self Test" is executed. This phenomenon occurred since Windows OS issues some command to SATA drive to recognize SATA card .HiTest does not need the drivers and Windows OS does not recognize SATA card if not install the drivers .So we recommend this operation.

p.s. We have not confirmed this problem with SAS and PATA cards.

During the first boot of the test system after installing new IDE PCI Controllers, Windows will declare "Found New Hardware Wizard" and offer the option to install a driver. But the HiTest do not need windows interface adaptor board drivers. So you need not install I/F adaptor board drivers.

f you see the following "Found New Hardware Wizard", please proceed as following process. At this stage click "Next>".

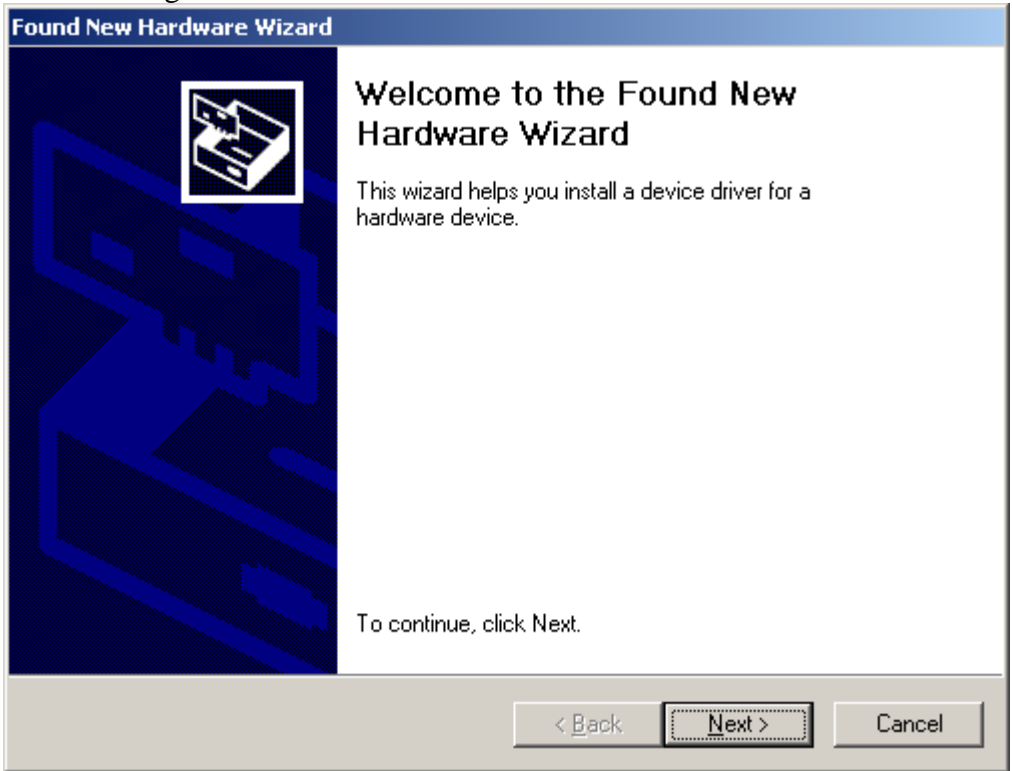

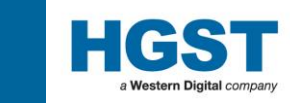

Please select the upper Radio Button "Search for a suitable driver for my device", then click "Next>".

| Found New Hardware Wizard                                                                                                    |  |  |  |  |  |
|----------------------------------------------------------------------------------------------------|--|--|--|--|--|
| Install Hardware Device Drivers<br>A device driver is a software program that enables a hardware device to work with<br>an operating system.                                                                                          |  |  |  |  |  |
| This wizard will complete the installation for this device:<br>Mass Storage Controller                                                                                                    |  |  |  |  |  |
| A device driver is a software program that makes a hardware device work. Windows<br>needs driver files for your new device. To locate driver files and complete the<br>installation click Next.<br>What do you want the wizard to do? |  |  |  |  |  |
| Search for a suitable driver for my device (recommended) Display a list of the known drivers for this device so that I can choose a specific                                                                                          |  |  |  |  |  |
| driver                                                                                                    |  |  |  |  |  |
| < <u>B</u> ack <u>N</u> ext > Cancel                                                                                                    |  |  |  |  |  |

Please remove all check marks at "Optional search locations" as bellow, then click "Next>" button.

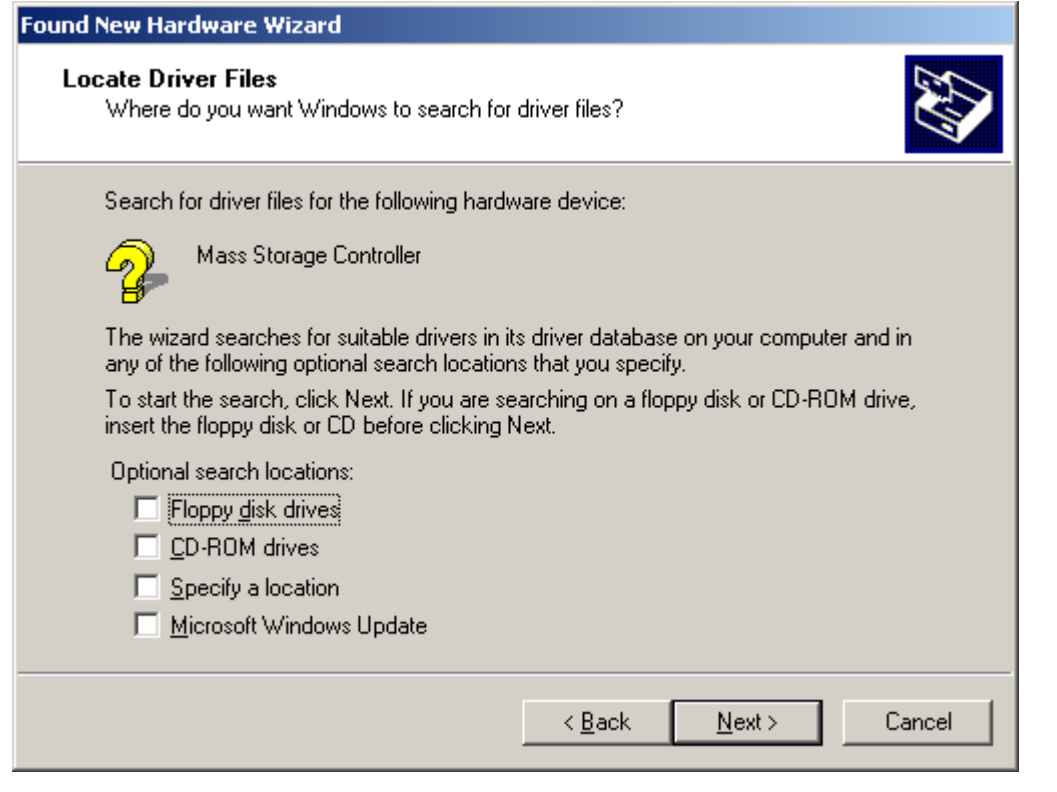

Please select the upper Radio Button "Disable the device. The Add/Remove Hardware Wizard in the control

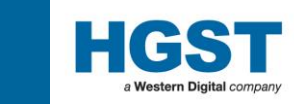

Panel can be used to complete the driver installation". Then click "Finish" button.

| Found New Hardware Wizard                                                                                          |  |  |
|----------------------------------------------------------------------------------------------------|--|--|
| Driver Files Search Results<br>The wizard has finished searching for driver files for your hardware device.        |  |  |
| Mass Storage Controller<br>Windows was unable to locate a driver for this device. To search another location click |  |  |
| Back, or select an option and click Finish.                                                                        |  |  |
| installation.                                                                                                    |  |  |
| < <u>B</u> ack [Finish] Cancel                                                                                     |  |  |

After that, Windows will not open "Found New Hardware Wizard" after next boot.

If you want to uninstall PCI HBA driver. Please refer to Next Page..

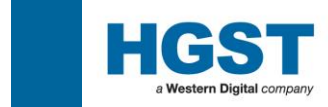

#### Check Device Manager

If driver of the PCI HBA was installed, DeviceManager shows the HBA name without exclamation mark. We expect HDD controller has exclamation mark.

Please right click and select Properties to show the device property

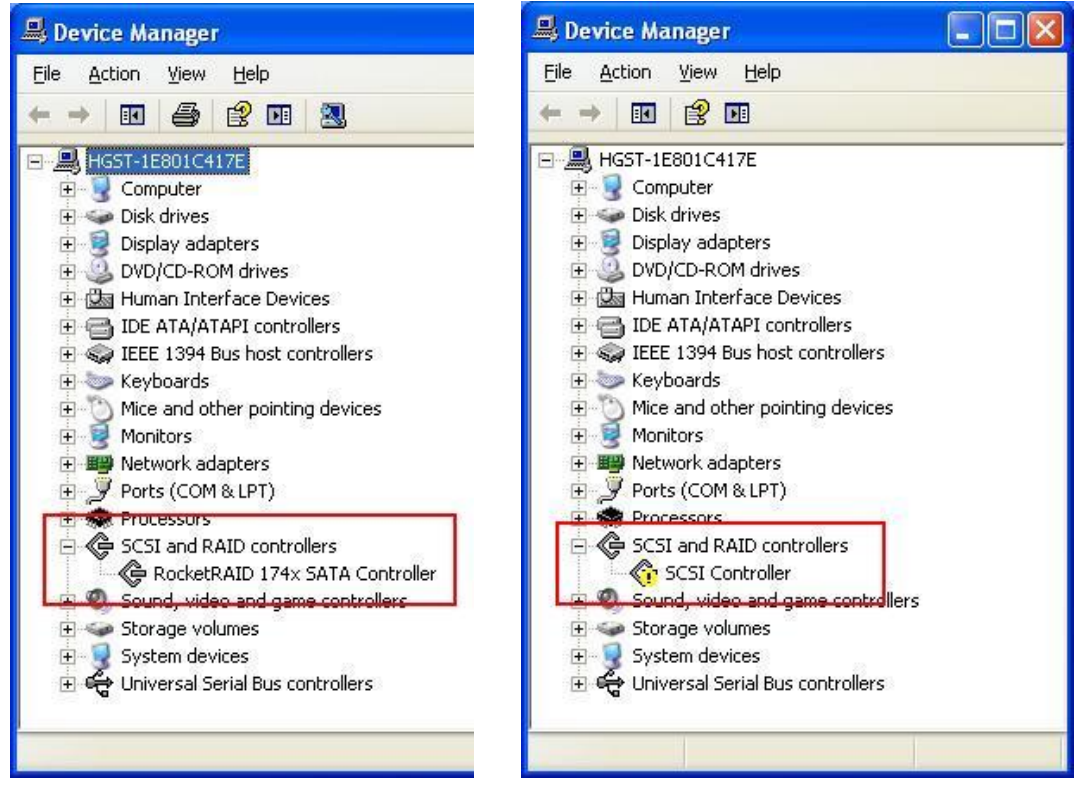

And Select Driver tab and Uninstall the device driver. Windows show dialog box to encourage system reboot when you uninstall device driver. Please click "No" to cancel Windows reboot.

| RocketRAID 174x SATA Controller Properties 🛛 🛛 🛛                                                                        |  |  |  |  |
|----------------------------------------------------------------------------------------------------|--|--|--|--|
| General Driver Details Resources                                                                                        |  |  |  |  |
| RocketRAID 174x SATA Controller                                                                                         |  |  |  |  |
| Driver Provider: HighPoint                                                                                              |  |  |  |  |
| Driver Date: 2/1/2007                                                                                                   |  |  |  |  |
| Driver Version: 1.0.2.201                                                                                               |  |  |  |  |
| Digital Signer: Not digitally signed                                                                                    |  |  |  |  |
| Driver Details To view details about the driver files.                                                                  |  |  |  |  |
| Update Driver To update the driver for this device.                                                                     |  |  |  |  |
| <u>Boll Back Driver</u><br>If the device fails after updating the driver, roll back to the previously installed driver. |  |  |  |  |
| Uninstall To uninstall the driver (Advanced).                                                                           |  |  |  |  |
| OK Cancel                                                                                                    |  |  |  |  |

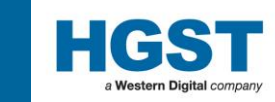

Please go to installed drivers directory to delete registered device driver. Default setting of the directory is C:\\Winodow\system32\drivers (Case of Windows Xp 32 bit). This sample case deletes Highpoint Rocket RAID 1740 driver.

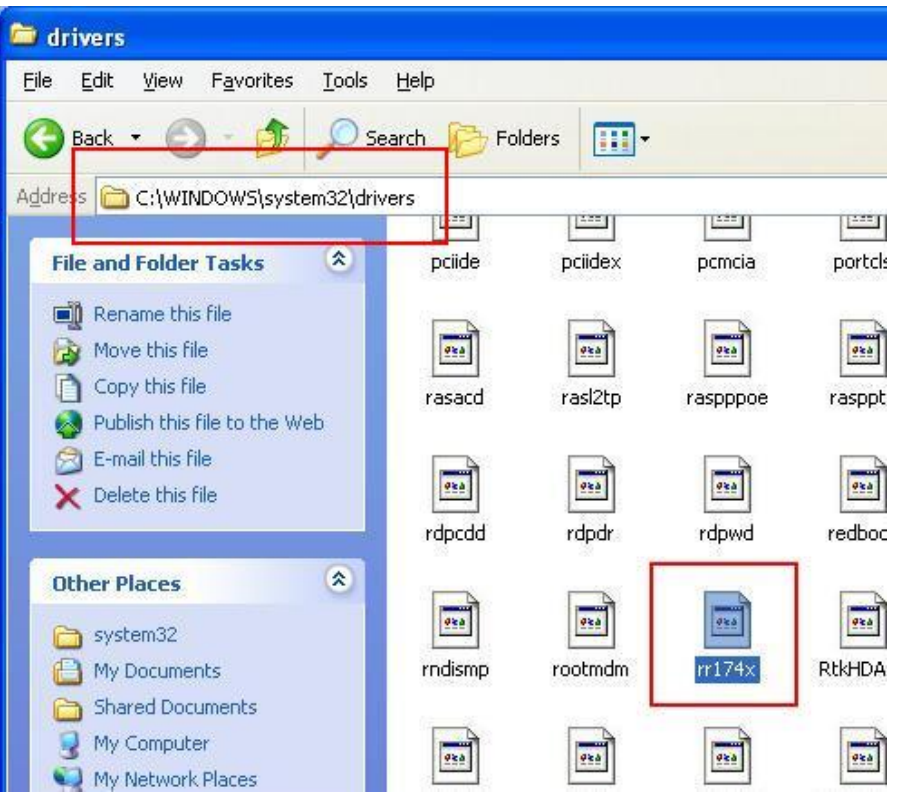

Then please reboot Windows system and recheck DeviceManger to check target device has exclamation mark. If Driver deleting was succeed, the device icon has exclamation mark.

Appendix

| HBA Name         | Driver Name |
|------------------|-------------|
| Rocket RAID 2300 | 2300_00.sys |
| Rocket RAID 2310 | 2300_00.sys |

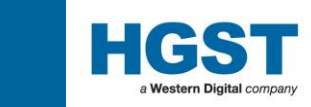

#### **1.2.6 : SAS/FCL PCI Express HBA Card**

#### HiTest supported SAS/FCL PCI Express HBA for HGST SAS/FCI HDD products

#### For SAS Interface

| LSI Logic                  | Card Name                        | Required PCI Bus        |
|----------------------------|----------------------------------|-------------------------|
| http://www.lsilogic.com    | LSI SAS3041E-R                   | x4 lane PCI Express 2.0 |
|                            | LSI SAS 9211-4i                  |                         |
|                            | LSI SAS 9200-8e                  | X8 lane PCI Express 2.0 |
| Sonnet                     | TEMPO SAS PRO EXPRESSCARD /34    | ExpressCard /34         |
| http://www.sonnettech.com/ | TEMI O SI STRO EM RESSENTED / 54 | Lapiesseard / 54        |
|                            |                                  |                         |

| LSI SAS3041E-R | LSI SAS 9211-4i | LSI SAS 9200-8e | TEMPO SAS PRO EXPRESSCARD /34 |
|----------------|-----------------|-----------------|-------------------------------|
|                |                 |                 | Sas/sata HOST CONTROL         |

#### For FCL Interface

| LSI Logic             | Card Name      | Required PCI Bus        |
|-----------------------|----------------|-------------------------|
| http://www.qlogic.com | Qlogic QLE2460 | x4 lane PCI Express 2.0 |

| Qlogic QLE2460 |  |  |
|----------------|--|--|
| <b>D</b>       |  |  |
|                |  |  |

HiTest requires to use HBA driver for SAS/FCL products. Please download the SAS/FCL HBA driver from HBA Vendor Home page.

SAS/FCL don't need to set up port configuration which is described in the section 2.1.2.

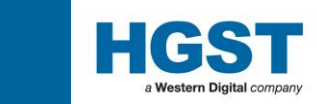

#### **<u>1.3 : System Requirements - Software</u> <u>1.3.1 : Microsoft .NET Framework Redistributable Package version 2.0</u>**

From HiTest Version 2.00, .NET Framework 2.0 is required on Windows Xp If operation system of HiTest installed machine is Windows 7, please skip this part. In case of operation system is Windows 8 or Windows 8.1, please go to next page.

This package must be installed prior to the installation of HiTest. The install package is available from your technical support representative or the following URL.

 $\underline{http://www.microsoft.com/downloads/details.aspx?displaylang=en\&FamilyID=0856eacb-4362-4b0d-8edd-aab15c5e04f5}$ 

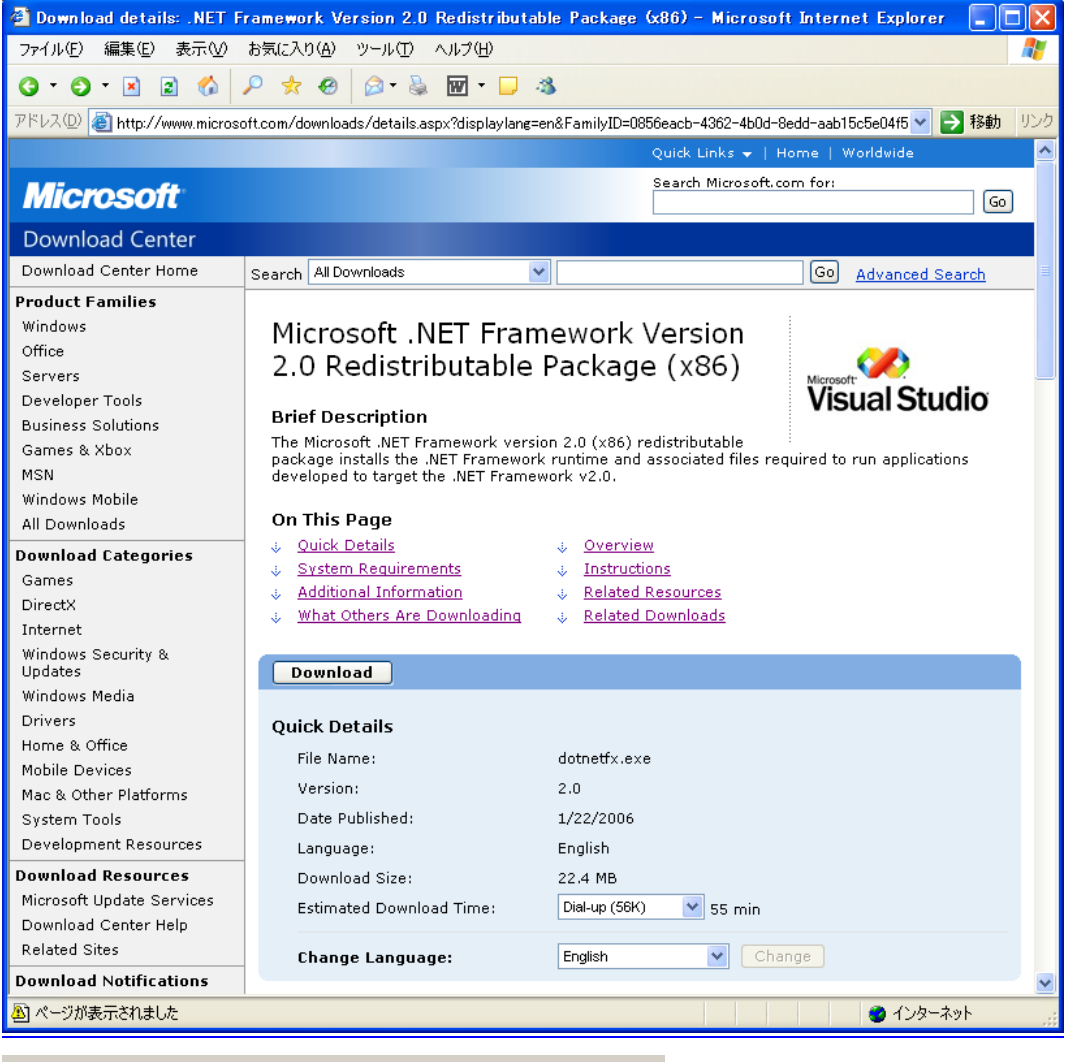

Would you like to open the file or save it to your computer?

Open Save Cancel More Info

Start the installation by clicking "Download". Run directly from the web by selecting or to your hard drive for installation later.

Follow the on screen instructions for installation until complete.

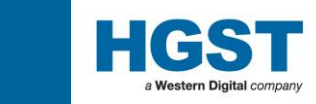

Important \* HiTest does not work with .NET framework 4.5 which is installed by Windows8 & Windows 8.1 default installation. Please install .NET framework 3.5.

If test PC cannot use Internet, please Install ".Net" from Windows 8/8.1 install CD/DVD.

Open command prompt as administrator. And run command line as below. dism.exe /online /enable-feature /featurename:NetFX3 /All /Source:D:\sources\sxs /limitaccess D:\ is optical drive letter. It will be changed by machine configuration

See also

http://msdn.microsoft.com/en-us/library/hh506443

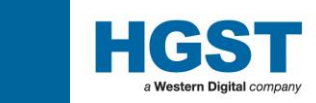

#### 1.3.2 : HiTest Installation

The latest releases of HiTest install package can be obtained from your local technical support representative of the HGST.

Double Click the "Setup.exe" file and follow the on screen instructions until installation is complete.

You have now installed the HiTest application on your system.

You should see the following shortcut in your Windows Programs listing;

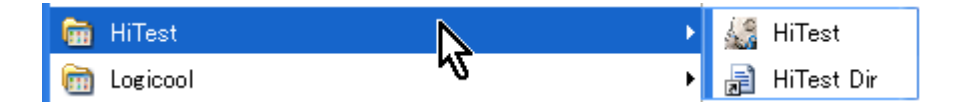

And the following shortcut icon on your desktop;

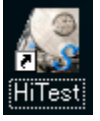

Caution when you want to install HiTest on Windows7 and Windows 8

HiTest can be run on Windows7 when you installed HiTest program to "C:\HiTest " folder. If you install to the default "C:\Program Folder\HiTest " folder, unexpected problem may occur.

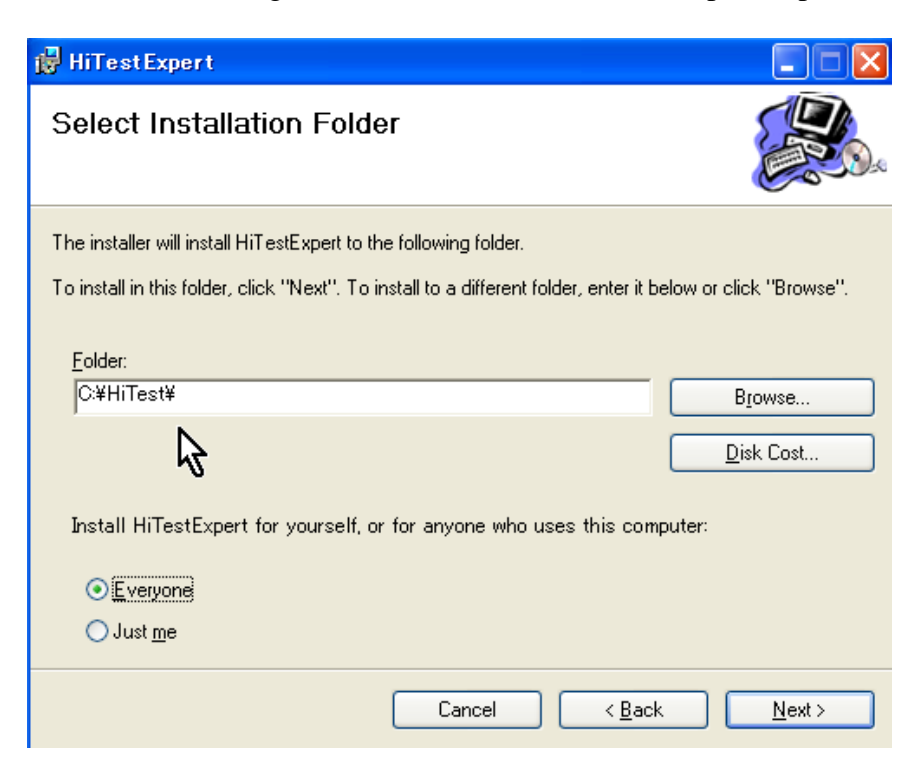

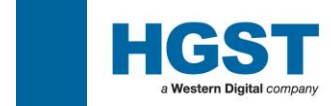

2.0. : HiTest User Guide

# **HiTest User Guide**

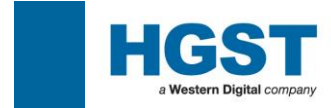

#### 2.1 : First Time Setup 2.1.1 : Launch HiTest

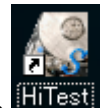

Double click the **HTest** icon on your desk top. Log-in information is required here that will be used in the summary data and must be entered accurately if report generation is to be accurate and efficient.

For the first time user, the PCI Check screen will appear. Please refer to the relevant sections for further advice.

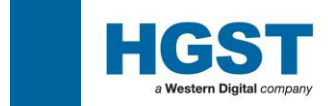

#### 2.1.2 : IDE PCI Card - Port Setup

HiTest supports up to 10 port addresses through which it can test a drive. These will include any detected controllers resident in the host PC (on the motherboard) as well as added PCI controllers, for PATA and SATA. With some modern systems there can be to sets of PATA as well as SATA controllers on-board which can consume most of the available ports, thus, when one adds PCI controllers they may not be visible on the HiTest screen.

In this event one can re-order the port assignments in the PCI Card setup window as described below;

From the main HiTest window select the Config drop down menu ad choose the PCI Card (P) option.

| Config Option Utility | About     |        |
|-----------------------|-----------|--------|
| PCI Card (P)          |           |        |
| User Information      |           |        |
| Exit                  | Abort ALL | HiUtil |
| Port                  | Model     | S/N    |

The ports defined in the PCI Card Information (0 to 9) equate to the Ports defined in the HiTest main window (1 to 10)

| 🗏 PC | IChk  | Form     |                            |              |              |           |                           |          |                |
|------|-------|----------|----------------------------|--------------|--------------|-----------|---------------------------|----------|----------------|
| ATA  | PCI ( | Card Inf | ormation SERVER ASPI Card  | Information  |              |           |                           |          |                |
|      |       | ^        |                            |              |              |           |                           |          |                |
|      |       | Fortho   | Description                | Slot         | 1/0 (1)      |           | 1/0 (2)                   |          | Current Serial |
| •    | Ŧ     | NA       | MotherBoad                 | Primary      | 000001F0     | 000001F7  | 000003F6                  | 000003F6 |                |
|      | Ŧ     | NA       | MotherBoad                 | Secondary    | 00000170     | 00000177  | 00000376                  | 00000376 |                |
|      | Ŧ     | NA       | Intel Corporation 🛛 🐰      | HiTest (V    | ersion: 2.10 | DS)       | 000                       | 00000000 |                |
|      | Ð     | NA       | Intel Corporation          | onfia Option | HotKev A     | bout      | 500                       | 0000E603 |                |
|      | Ð     | NA       | Intel Corporation          |              | Distanti I   |           | 300                       | 0000E803 |                |
|      | Ð     | NA       | Intel Corporation          | ₽q           |              |           |                           | 00000000 |                |
|      | Ð     | 2        | HighPoint Technologies Inc | Scan Drive   | Start ALL /  | Abort ALL | TestOpti<br>100           | 0000D103 |                |
|      | Ð     | 1        | HighPoint Technologies Inc | ATA PO       | t Mod        | lel       |                           | 0000D303 |                |
|      | Ð     | 3        | HighPoint Technologies Inc | START 1      | HUA72101     | UKLA330   | GTA<br>GER <sup>600</sup> | 0000D603 |                |
|      | Ð     | NA       | HighPoint Technologies Inc | START 3      | HDS72252     | 25VLSA80  | VNR. <sup>800</sup>       | 0000D803 |                |
|      | Ð     | 5        | HighPoint Technologies Inc | RTART 4      | HD872253     | 25VLSA80  | VNR <sub>J</sub> 00       | 00000000 |                |
|      | Ð     | 4        | HighPoint Technologies Inc | START 5      | HDP72502     | 25GLA380  | GEK)00                    | 00000000 |                |
|      | Đ     | 7        | HighPoint Technologies Inc | START 6      | HTS54256     | OK9SA00   | BB0                       | 00000000 |                |
|      | Ŧ     | 6        | HighPoint Technologies Inc | START 8      | HTS54168     | IONSSAUU  | SB2                       | 00000000 |                |
|      | Ŧ     | 9        | Promise Technology         | START 9      | HTS54251     | 6K9A300   | BB0;000                   | 00000000 |                |
|      | Ŧ     | 8        | Promise Technology         | START 10     | HTS54102     | 0G9SA00   | MPB)00                    | 00000000 |                |
|      | Ŧ     | 10       | Promise Technology         |              |              |           | )00                       | 00000000 |                |
|      | Ŧ     | NA       | Promise Technology         | anuaro seque | nce          | 1010111   | 0000000000                | 00000000 |                |
| *    |       |          |                            |              |              |           |                           |          |                |

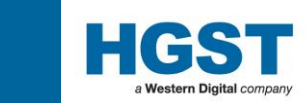

If you want to modify the Port Number assignment, click the PortNo column and select the number from drop

down list and Save & Close

When you select the number which is already assigned, warning message is displayed.

|   | - |   |   | - | mer corporation             | rindiy    |
|---|---|---|---|---|-----------------------------|-----------|
|   | Ŧ |   | 2 |   | HighPoint Technologies Inc. | Primary   |
| Þ | Ŧ | 1 |   | • | HighPoint Technologies Inc. | Secondary |
|   | Ŧ | 1 |   | ^ | HighPoint Technologies Inc. | Primary   |
|   | Ŧ | 3 |   |   | HighPoint Technologies Inc. | Secondary |
|   | Ŧ | 4 |   | ≡ | HighPoint Technologies Inc. | Primary   |
|   | Ŧ | 6 |   |   | HighPoint Technologies Inc. | Secondary |
|   | Ŧ | 8 |   | ~ | HighPoint Technologies Inc. | Thirdly   |
|   | Ŧ |   | 6 |   | HighPoint Technologies Inc. | Fourthly  |
|   |   |   |   |   |                             |           |

Device scan function is added.

When "Scan Device" button is clicked, connected drives are scanned and serial number is displayed. It is help for the Port No. setting. The port which Port No is assigned to "NA", scan is not performed.

| Đ   | NA | Intel Corporation           | Thirdly    | 0000E 900 | 0000E90F   | 00000000 | 00000000 | $\sim$          |
|-----|----|-----------------------------|------------|-----------|------------|----------|----------|-----------------|
| Đ   | 2  | HighPoint Technologies Inc. | Primary    | 0000D000  | 0000D007   | 0000D100 | 0000D103 | GER 330RCA007PN |
| Ŧ   | 1  | HighPoint Technologies Inc. | Secondary  | 0000D200  | 0000D207   | 0000D300 | 0000D303 | GTA100PAG03PPA  |
| Đ   | 3  | HighPoint Technologies Inc. | Primary    | 0000D500  | 0000D507   | 0000D600 | 0000D603 | NRJMHC6DA2AWM   |
| Ð   | NA | HighPoint Technologies Inc. | Secondary  | 0000D700  | 0000D707   | 0000D800 | 0000D803 |                 |
| Ð   | 5  | HighPoint Technologies Inc. | Primary    | F9022100  | F90FFFFF   | 00000000 | 00000000 | GEK230RBA01X3A  |
| Ð   | 4  | HighPoint Technologies Inc. | Secondary  | F9024100  | F90FFFFF   | 00000000 | 00000000 | VNRJMHC6DB5LHM  |
| Ŧ   | 7  | HighPoint Technologies Inc. | Thirdly    | F9026100  | F90FFFFF   | 00000000 | 00000000 | DP0B00DQA012WA  |
| Ŧ   | 6  | HighPoint Technologies Inc. | Fourthly   | F9028100  | F90FFFFF   | 00000000 | 00000000 | BB0100WAA00NVB  |
| Ŧ   | 9  | Promise Technology          | Primary    | F9180200  | F919FFFF   | 00000000 | 00000000 | BB0300WCA00P6A  |
| Ŧ   | 8  | Promise Technology          | Secondary  | F9180280  | F919FFFF   | 00000000 | 00000000 | B2201SGKNEERL   |
| Ŧ   | 10 | Promise Technology          | Thirdly    | F9180300  | F919FFFF   | 00000000 | 00000000 | MRBAF0X1G09MPF  |
| • 🗄 | NA | Promise Technology          | Fourthly   | F9180380  | F919FFFF   | 00000000 | 00000000 |                 |
| *   |    |                             |            |           |            |          |          | $\smile$        |
|     |    |                             |            |           |            |          |          |                 |
|     |    |                             |            |           |            |          |          |                 |
|     |    |                             |            |           |            |          | . 1      |                 |
|     |    |                             | SCAN PCI C | ard Sa    | ve & Close | Cano     | cel      | ScanD           |
|     |    |                             |            |           |            |          |          |                 |

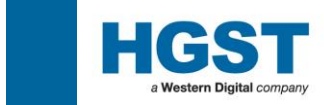

#### 2.1.3 : User Login

During the launch of HiTest / Login one will be asked to enter various data about the User and their Location. HiTest is an integral part of the Failure Analysis process. It's main purpose is to test Hard Disk Drives to a common routine and to record those details for pareto analysis. For those purposes to be meaningful it is essential that the information be entered consistently and accurately.

The User Login information allows the individual drive test data to be linked to a particular Customer / User. The details one enters must be consistent for all tests performed for that user.

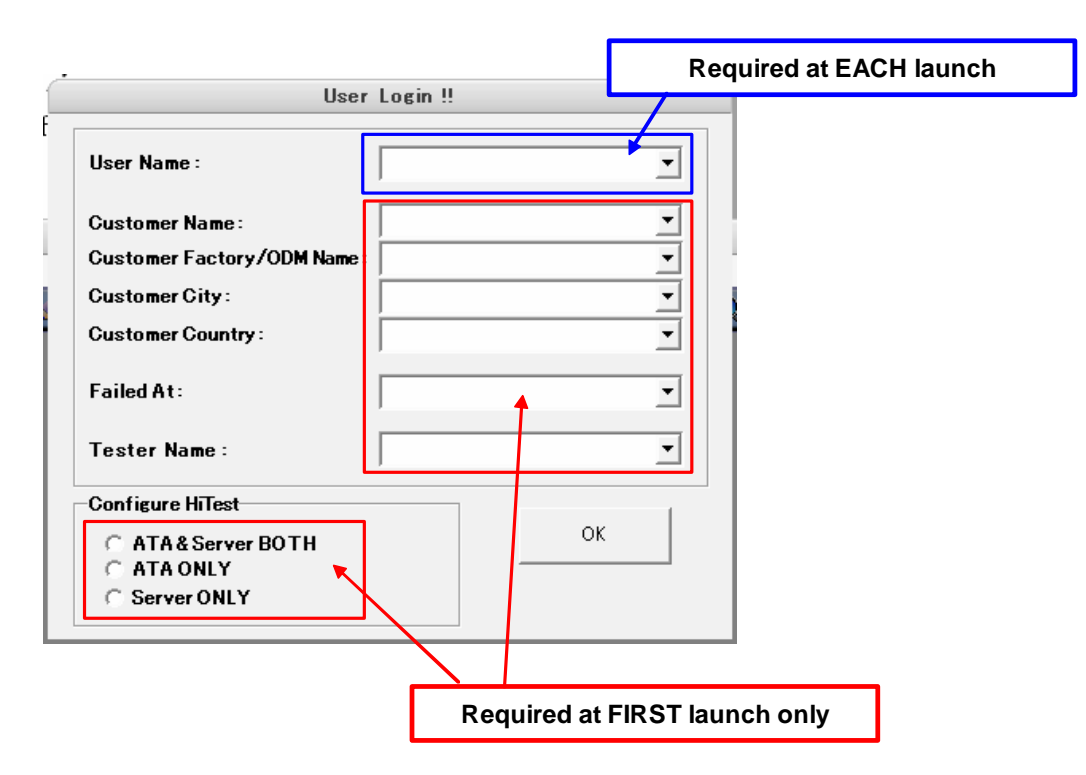

| User Name               | Full name of the person testing these drives.                                      |
|-------------------------|------------------------------------------------------------------------------------|
|                         | If the user changes during a day without a reboot, one must re-enter the user name |
|                         | in the User Information through the HiTest drop down menus.                        |
| Customer Name           | This should be the name of the company where this installation of HiTest s being   |
|                         | run. It must be kept consistent for all instances of this company across all       |
|                         | geographies.                                                                       |
| Customer Factory or ODM | This is a name or acronym used to define this site location within the company     |
|                         | defined in the "Customer name" field. This must be kept consistent for all entries |
|                         | made at this location.                                                             |
| Customer City           | The City where this location is situated.                                          |
| Customer Country        | The country where this location is situated.                                       |
| Failed At               | Segment - where drive failed. (ie. Line=Line integration)                          |
| Tester Name             | Tester No.1, PC1, etc                                                              |

#### Note:

The fields are designed for alpha-numeric characters. Please refrain from using any other characters such as ",", "." and "-"

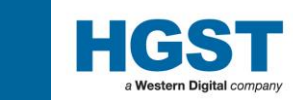

#### 2.1.4 : User Login Requirements for GENERIC Customer

Before one tests any products, it is essential for HiTest to gather information about the user and location that the tests are to be conducted. These details will be sorted in the results files for each drive tested.

The following details will help your Customer Support representative, and subsequently the HGST FA Labs, to understand where the drive has failed and returned from. It will help to understand if there are certain trends in returns;

For example, Customer A has 2 PC's running and PC1 is exhibiting more DNR (Drive Not Ready) errors than PC2. This could indicate hardware issues with that system and not real drive failures.

Or Customer B has multiple locations and one location is showing a significantly higher failure rate than the other locations. This could indicate a unique problem at that location or a specific system or environment that the drive is being used in, and not real drive failures.

All of this will help to isolate any issues quickly and improve overall quality.

| User Name               | Full name of the person testing these drives.                                      |
|-------------------------|------------------------------------------------------------------------------------|
|                         | If the user changes during a day without a reboot, one must re-enter the user name |
|                         | in the User Information through the HiTest drop down menus.                        |
| Customer Name           | This should be the name of the company where this installation of HiTest s being   |
|                         | run. It must be kept consistent for all instances of this company across all       |
|                         | geographies.                                                                       |
| Customer Factory or ODM | This is a name or acronym used to define this site location within the company     |
|                         | defined in the "Customer name" field. This must be kept consistent for all entries |
|                         | made at this location.                                                             |
| Customer City           | The City where this location is situated.                                          |
| Customer Country        | The country where this location is situated.                                       |
| Failed At               | Segment - where drive failed. (ie. Line=Line integration)                          |
| Tester Name             | Tester No.1, PC1, etc                                                              |

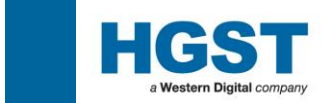

#### 2.2 : Ready to Start

Once the User Login completed, the main HiTest screen will appear and you can start testing drives.

**NOTE:** Please check that the Date and Time are reported correctly. If not, please correct in the system settings before continuing.

| 🕌 HiTes    | st (V  | ersion:1.64) Standar | d          |     |          |        |        |               | $\mathbf{X}$ |
|------------|--------|----------------------|------------|-----|----------|--------|--------|---------------|--------------|
| Config (   | Optior | n About              |            |     |          |        |        |               |              |
| Scan Dri   |        | Start ALL Abort ALL  | TestOption | N N |          |        |        |               |              |
| ATA        | Port   | Model                | S/N        | F/W | Capacity | Status | Result | Item & Result | %            |
|            | 1      |                      |            |     |          |        |        |               |              |
|            | 2      |                      |            |     |          |        |        |               |              |
|            | 3      |                      |            |     |          |        |        |               |              |
|            | 4      |                      |            |     |          |        |        |               |              |
|            | 5      |                      |            |     |          |        |        |               |              |
|            | 6      |                      |            |     |          |        | Date & | & Time        |              |
|            | 7      |                      |            |     |          |        |        |               |              |
|            | 8      |                      |            |     |          |        |        | <b>\</b>      |              |
|            | 9      |                      |            |     |          |        |        |               |              |
|            | 10     |                      |            |     |          |        |        |               |              |
| •          |        |                      |            |     |          |        |        |               | •            |
| Standard S | iequer | nce                  |            |     |          |        |        | 2005/09/26    | 19:18        |

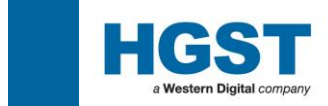

#### 3.0: Start Testing 3.1: HiTest Test Option Selection

HiTest's prime function is to perform level 1.0 Failure Analysis. This involves collecting parametric data from the drive in order to assess if the drive is fundamentally good or defective.

Drives that are NFF ( No Failure Found ) are parametrically good, however in order to be confident that the drive can be returned to a user environment one must test the entire user area.

The following describes the process for setting the test routine to include a Read Verify to all sectors of the drive for all drives that have passed the standard sequence as NFF.

| 🔡 HiTes    | t (Ve | rsion:1.63) Standard |           |     |          |        |        |               |       |
|------------|-------|----------------------|-----------|-----|----------|--------|--------|---------------|-------|
| Config C   | ption | About                |           |     |          |        |        |               |       |
| Scan Dri   |       | Start ALL Abort ALL  | estOption |     |          |        |        |               |       |
| ATA        | Port  | Model                | S/N       | FAV | Capacity | Status | Result | Item & Result | %     |
|            | 1     |                      |           |     |          |        |        | Std. Seq      |       |
|            | 2     |                      |           |     |          |        |        | Std. Seq      |       |
|            | 3     |                      |           |     |          |        |        | Std. Seq      |       |
|            | 4     |                      |           |     |          |        |        | Std. Seq      |       |
|            | 5     |                      |           |     |          |        |        | Std. Seq      |       |
|            | 6     |                      |           |     |          |        |        | Std. Seq      |       |
|            | 7     |                      |           |     |          |        |        | Std. Seq      |       |
|            | 8     |                      |           |     |          |        |        | Std. Seq      |       |
|            | 9     |                      |           |     |          |        |        | Std. Seq      |       |
|            | 10    |                      |           |     |          |        |        | Std. Seq      |       |
|            |       |                      |           |     |          |        |        |               |       |
| Standard S | equen | ice                  |           |     |          |        |        | 9/6/2005 6    | 38 PM |

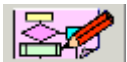

Click Test Option button TestOption, then following screen will open.

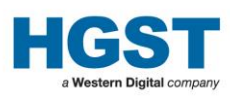

#### 🔜 Set Test Condition

| Select Test Sequence<br>Standard Sequence (STD SEQ)<br>STD SEQ + Sequential Read<br>STD SEQ + Sequential Write + Read<br>STD SEQ + Sequential Read + Write<br>STD SEQ + MBR Erase<br>Firmware Update<br>STD SEQ + WRITE ABORT DETECTION | Test Options | Test Mode |
|----------------------------------------------------------------------------------------------------|--------------|-----------|
| Please click the "Scan Drive" button again<br>after you click the "Apply" button.                                                                                                    |              |           |
| Apply                                                                                                    |              |           |

Basically, Optional sequence can be run only after the Standard Sequence (STD SEQ).

Even if you choose the "STD SEQ + WRITE ABORT DETECTION", the Standard Sequence will be executed before write abort detection step.

As an exception, only "Firmware Update" is performed without the Standard Sequence.

"STD SEQ + Sequential xxx" options are performed only when the result of STD SEQ is NFF-XXX. " STD SEQ + WRITE ABORT DETECTION" option is performed only when the result of STD SEQ is RHE=1. \*Note

About "Firmware Update" and "WRITE ABORT DETECTION" option explains in chapter 4 more detail.

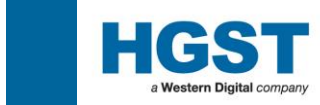

Please choose the optional sequence from the list shown here.

The following sample screen shows when the Sequential Read is selected. The option will be run after test sequence.

| STD SEQ + WRITE AB | ORT DETECTION |   | ~ |
|--------------------|---------------|---|---|
|                    |               |   |   |
|                    |               | _ |   |

.

Click Apply button

(C) 2004-2014 HGST a Western Digital Company

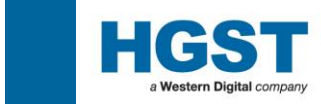

#### 3.2 : Testing a Drive

Once the drive has been "logged in". One can attach it to the bus and run HiTest.

Attach the drive as a Master drive to an approved Controller port. One can attach multiple drives and test multiple drives at the same time. Once all drives to be tested are attached, apply power.

Allow some time for the drives to spin up and make them known on the bus, then, on the HiTest screen, click

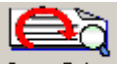

the Scan Drive button.

A successful scan of all attached drives will result in a screen like this;

| HiTes    | it (Ver          | sion:1.41) Expert   |                |          |          |        |        |               |          | ×   |
|----------|------------------|---------------------|----------------|----------|----------|--------|--------|---------------|----------|-----|
| Config   | Option           | Utility About       |                |          |          |        |        |               |          | 1   |
| Scan D   | <b>a</b><br>rive | Start ALL Abort ALL | SetOption      |          |          |        |        |               |          |     |
|          | Port             | Model               | S/N            | FAV      | Capacity | Status | Result | Item & Result | %        |     |
| _        | 1                |                     |                |          |          | 7 F    |        | Full Test     |          |     |
|          | 2                |                     |                |          | 1. 17    | 01     |        | Full Test     |          |     |
| START    | 3                | HTS726060M9AT00     | MRH403M4GDVHGB | MH4OA68A | 60GB     | 50     | DNR    | Full Test     |          |     |
| START    | 4                | HTS726060M9AT00     | MRH403M4GE79LB | MH4OA68A | 60GB     | 50     | DNR    | Full Test     |          |     |
|          | 5                |                     |                |          |          | 00     |        | Full Test     |          |     |
| START    | 6                | HTS726060M9AT00     | MRH403M4GBS24B | MH4OA68A | 60GB     | 50     |        | Full Test     |          |     |
| START    | 7                | HTS726060M9AT00     | MRH403M4GE688B | MH4OA68A | 60GB     | 50     |        | Full Test     |          |     |
| 1        | 8                |                     |                |          |          | 00     |        | Full Test     |          |     |
|          | 9                |                     |                |          |          | N/A    | *      | Full Test     |          |     |
|          | 10               |                     |                |          |          | NI/A   |        | Full Test     |          |     |
|          |                  |                     |                |          |          |        |        |               | <u> </u> |     |
| Standard | Full Tes         | t Mode              |                |          |          |        |        | 02/08/2       | 2004 14  | :26 |

All rows turning YELLOW, indicating a successful scan and awaiting test start.

If the Result field holds a "DNR", please push this button once again.

If the drive is a true DNR then the HiTest program will eventually classify it as such and present the row as follows;

| 3     | HTS548020M9AT00 | MRL122L1GBN4GB | MG1OA53A | 20GB | 50 | DNR | Full Test |  |
|-------|-----------------|----------------|----------|------|----|-----|-----------|--|
|       |                 |                |          |      | 59 | DNR | Full Test |  |
| <br>5 |                 |                |          |      | 00 |     | Full Test |  |
| 6     | HTS548020M9AT00 | MRL121L1G5KKRB | MG1OA53A | 20GB | 50 | DNR | Full Test |  |
| 7     |                 |                |          |      | 59 | DNR | Full Test |  |

Turning the DNR drives rows PINK indicates a true DNR, please execute DNR login process (refer to 3.5).

Once you have established the number of drives you wish to test and all show a YELLOW row after scanning

the bus, one can start the test by clicking the Start ALL button on the main HiTest screen.

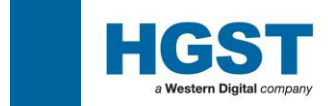

#### 3.3 : During HiTest

A new window will appear indicating the test steps and their progress. The rows will also turn PALE BLUE to indicate they are running.

| 1.                | est (Rev<br>Option | rison:1.00)<br>About              |                |           |                |         |                     | _               |     |    |
|-------------------|--------------------|-----------------------------------|----------------|-----------|----------------|---------|---------------------|-----------------|-----|----|
|                   | :<br>eck           | Scan Drive                        | Abort ALL Load | I Script  | t Script       |         |                     |                 |     | 6  |
|                   | Port               | Model                             | S/N            | F/W       | Capacity       | Status  | Result              | Item & Result   | %   | -  |
|                   | 1                  | ATAPI Device                      |                |           |                | FF      |                     | Full Test       |     | 1  |
|                   | 2                  | HTS548080M9AT00                   | MRL400L4A01GAA | MG4OA4J7  | 80GB           | 50      | Step:3              | SMART Attri.    | 100 | N. |
|                   | 3                  |                                   |                | 1000.1001 | 10100          | 01      | <b>D</b> 1 <b>1</b> | Full Test       |     | 2. |
| <b> </b>          | 4                  | HDS722512VLSA80                   | VNRC3AC3CU/TKD | V33OA60A  | 124GB<br>400GB | 50      | Step:4              | SMART ErrLog    | 2.7 | 1  |
|                   |                    | HD3724040KL3M00                   | KRESUTRAGUEAAA | KE MÜMZÜK | 400GB          |         | Step.4              | SMART ErrLog    | 2.1 |    |
|                   | 📙 Prog             | ress                              |                |           |                |         |                     | Full Test       |     | 믜ㅗ |
|                   | Port Drive         |                                   | Step           |           | Progress       |         |                     |                 |     |    |
|                   | 1                  |                                   |                |           |                |         |                     |                 |     |    |
|                   | 2                  | HTS548080M9AT00<br>MRL400L4A01GAA | 3/11           |           | SMAF           | RT Read | ATTRI               | Full Test       |     | 4  |
| Standa            | d F <b>ull3</b> es | Mode                              |                |           |                |         |                     |                 | 4   |    |
| $\mathcal{D}_{+}$ | 4                  | HDS722512VLSA80<br>VNRC3AC3C07TKD | 4/11           | 11        | SMAI           | RT Read | Errlog              | $q_{1} = q_{1}$ |     |    |
|                   | 5                  | HDS724040KLSA80<br>KRFS01RAG0EXAA | 4/11           |           | SMAI           | RT Read | Errlog              |                 |     | 8  |
|                   | 6                  |                                   |                |           |                |         |                     |                 |     |    |
|                   | 7                  |                                   |                | 17        |                | 1       |                     | 4. 4            |     |    |
|                   | 8                  |                                   |                |           |                |         |                     |                 |     |    |

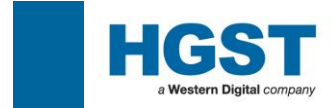

#### 3.4 : Result of HiTest

#### 3.4.1 : HiTest Result and Color Code Summary

After a test is completed, a result can be judged by the color of a line as shown in the following figures.

|   | 3     | HTS548060M9AT00 | MRLB22L4GJ6V5C | MGBOA53A | 60GB | 50 | HDD512 | Drive Fail | 100 |
|---|-------|-----------------|----------------|----------|------|----|--------|------------|-----|
|   | - 4   | HTS548060M9AT00 | MRLB21L4G9PD2C | MGBOA53A | 60GB | 50 | HDD512 | Drive Fail | 100 |
| 1 | 5     |                 |                |          |      | 00 |        | Full Test  |     |
|   | 6     | HTS548060M9AT00 | MRLB22L4GR3TBC | MGBOA53A | 60GB | 50 | HDD512 | Drive Fail | 100 |
|   | - 7 - | HTS548060M9AT00 | MRLB22L4GNU86C | MGBOA53A | 60GB | 50 | NFF000 | NFF        | 100 |

|   | 3  | HTS548020M9AT00 | MRL122L1GBN4GB | MG10A53A | 20GB | 50 | NFF000 | NFF       | 100 |
|---|----|-----------------|----------------|----------|------|----|--------|-----------|-----|
|   | -4 |                 |                |          |      | 59 | DNR    | Full Test | 100 |
| 1 | 5  |                 |                |          |      | 00 |        | Full Test |     |
|   | 6  | HTS548020M9AT00 | MRL121L1G5KKRB | MG1OA53A | 20GB | 50 | NFF000 | NFF       | 100 |
|   | 7  |                 |                |          |      | 59 | DNR    | Full Test | 100 |

The meaning of each color is as follows.

| Gray      | : Default field color                                        |
|-----------|--------------------------------------------------------------|
| Yellow    | : Ready to Start HiTest                                      |
| Pink      | : DNR (Drive Not Ready)                                      |
| Pale Blue | : Drive running                                              |
| Blue      | : Drive Passed HiTest                                        |
| Red       | : Drive Failed HiTest                                        |
| Purple    | : Customer Induced Damage Failure (Handling Damage)          |
| Orange    | : No Drive Login Data                                        |
| Green     | : Normal End of "Drive Repaired" or "FW update successfully" |

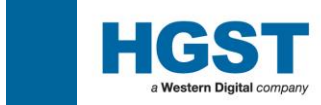

#### 3.5 : Drives Not Ready (DNR) Result Entry

If the drive(s) fail to initialize for what ever reason on HiTest, it is classified as a DNR (Drive Not Recognized) and will be highlighted "pink", as the two in the capture below show;

| Contractor and the Martin |   |                 |                |          |      |    |     |           | ( |
|---------------------------|---|-----------------|----------------|----------|------|----|-----|-----------|---|
|                           | 3 | HTS548020M9AT00 | MRL122L1GBN4GB | MG1OA53A | 20GB | 50 | DNR | Full Test |   |
|                           | 4 |                 |                |          |      | 59 | DNR | Full Test |   |
|                           | 5 |                 |                |          |      | 00 |     | Full Test |   |
|                           | 6 | HTS548020M9AT00 | MRL121L1G5KKRB | MG1OA53A | 20GB | 50 | DNR | Full Test |   |
|                           | 7 |                 |                |          |      | 59 | DNR | Full Test |   |
|                           |   |                 |                |          |      |    |     |           |   |

In this event, please execute DNR login process as follows;

Select the \_\_\_\_\_\_ button from the Login main screen.

| 🖶 Login 🔳 🗖 🔀        |  |  |  |  |  |  |  |  |
|----------------------|--|--|--|--|--|--|--|--|
| (L) Login (O) Option |  |  |  |  |  |  |  |  |
| Login for HiTest     |  |  |  |  |  |  |  |  |
| Login                |  |  |  |  |  |  |  |  |
|                      |  |  |  |  |  |  |  |  |
|                      |  |  |  |  |  |  |  |  |
| []                   |  |  |  |  |  |  |  |  |
| DNR Login            |  |  |  |  |  |  |  |  |
|                      |  |  |  |  |  |  |  |  |
|                      |  |  |  |  |  |  |  |  |
| Exit                 |  |  |  |  |  |  |  |  |
|                      |  |  |  |  |  |  |  |  |

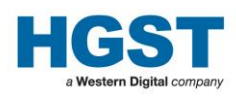

| O and all as all the base of tabala and the second | ¬ ,                                                    |                                         |  |  |  |  |  |  |
|----------------------------------------------------|--------------------------------------------------------|-----------------------------------------|--|--|--|--|--|--|
| Scan all available barcode labels or key-in        |                                                        | Select the most appropriate result that |  |  |  |  |  |  |
| the HDD serial number                              | ] [                                                    | matchs the condition of this drive.     |  |  |  |  |  |  |
|                                                    |                                                        | /                                       |  |  |  |  |  |  |
| 🔜 DNR ogin 1.47S                                   |                                                        |                                         |  |  |  |  |  |  |
| Sommer                                             | Drive Not Ready Status                                 |                                         |  |  |  |  |  |  |
| entry                                              |                                                        |                                         |  |  |  |  |  |  |
|                                                    | 02 HDD-OTHER IDENTIFY/INQUIRY EF                       | ROR                                     |  |  |  |  |  |  |
| Label Information                                  | 03 HDD-OTHER HITEST HANG                               |                                         |  |  |  |  |  |  |
|                                                    | 04 HDD-OTHER HITEST ABORTED BY                         | OPERATOR                                |  |  |  |  |  |  |
|                                                    | 05 HDD-DNR-NO SPIN/ACTUATOR EX                         | CITATION SOUND                          |  |  |  |  |  |  |
|                                                    | 106 HDD-DNR-NO SPIN/NO SOUND                           |                                         |  |  |  |  |  |  |
|                                                    |                                                        |                                         |  |  |  |  |  |  |
|                                                    | 09 HDD-DNR-SPINS WITH ACTUATOR KNOCKING SOUND          |                                         |  |  |  |  |  |  |
| Serial Number                                      | 10 HDD-DNR-SPINS WITH SCRATCHING SOUND AFTER HEAD LOAD |                                         |  |  |  |  |  |  |
|                                                    | 11 HDD-DNR-SPINS/HEAD LOADING                          | 30UNDS OK                               |  |  |  |  |  |  |
|                                                    | 12 HDD-DNR-OTHER                                       |                                         |  |  |  |  |  |  |
|                                                    | MM DD                                                  |                                         |  |  |  |  |  |  |
|                                                    | Mfa Date                                               | ▼ 2006 ▼                                |  |  |  |  |  |  |
| Login Ewerbdonnen (                                |                                                        |                                         |  |  |  |  |  |  |
| Login Error Message .                              |                                                        |                                         |  |  |  |  |  |  |
|                                                    | Cancel                                                 | Save                                    |  |  |  |  |  |  |
|                                                    |                                                        |                                         |  |  |  |  |  |  |
|                                                    |                                                        |                                         |  |  |  |  |  |  |
|                                                    |                                                        |                                         |  |  |  |  |  |  |
|                                                    | Date of dr                                             | ive laber[li avaliable]                 |  |  |  |  |  |  |

Note. Use the "Scanner entry" field box for entering information. HiTest will automatically understand what is being entered and act accordingly.

(1) Wand in the Serial Number barcode from the HDD label. \* Mandatory required

(2) Select the DNR Status.

(3) Enter the Mfg Date, obtained from the HDD Label. (Optional: if available)

(4) Save the data by clicking on the Save button.

Note. If the Drive Serial Number is missing or a carriage return has not been used after inputting the text, the following message will pop-up.

| Login | 1.475                      |
|-------|----------------------------|
| ⚠     | Please input Serial Number |
|       | COK                        |

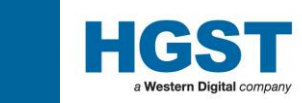

#### 3.6 : HiTest Results in the HiTest\Log Folder

When HiTest completes testing a drive it will create all the relevant output files and store them in the main HiTest log folder or one of it's sub-folders as seen below;

The default folder in which HiTest is installed : C:\Program FilesHiTest

- The folder of the log files for tester : (Hi
- The folder of the log files for each drives
- : (HiTest folder)\log\
  - : (HiTest folder)\log\(Model Name)\

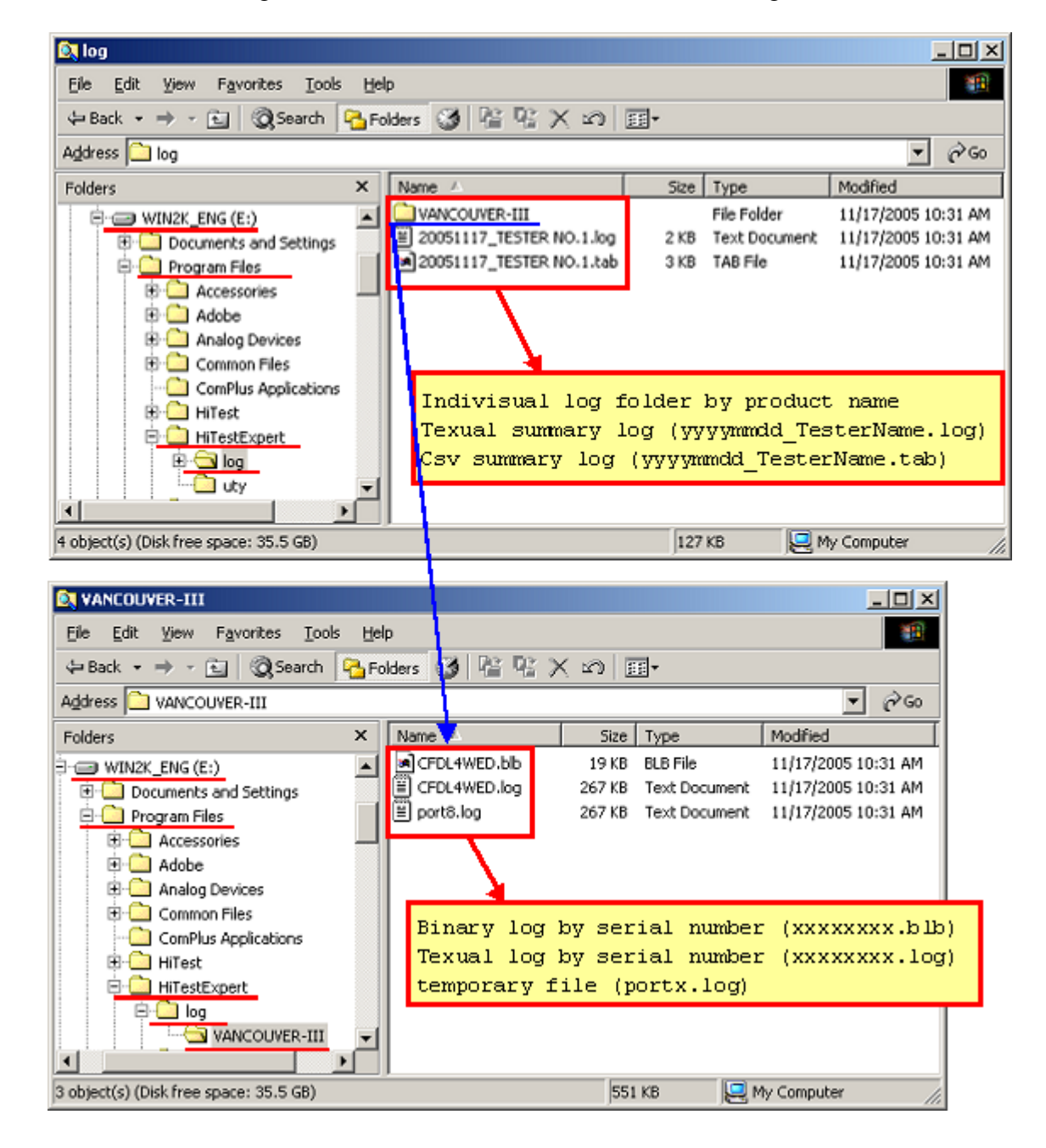

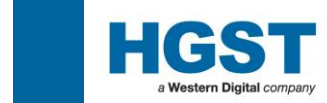

#### HiTest Standard Log (Sample)

#### **Individual Log**

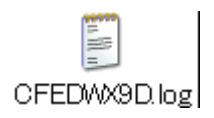

#### Summary Log

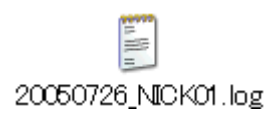

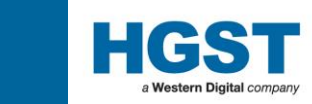

#### 3.7 : Logs to check the Test Results

There are 2 type of log in the text format.

[1] Test Summary Log --- file name: yyyymmdd\_TesterName.log

This log shows test result summary for one day. Please check the Disposition column for Return to HGST or Do not return to HGST.

| (Sar        | nple ima     | age)                             |                                        |       |              |       |             |         |            |                   |            |            |
|-------------|--------------|----------------------------------|----------------------------------------|-------|--------------|-------|-------------|---------|------------|-------------------|------------|------------|
| -           | HiTest<br>(( | - Hitachi HDD<br>C) 2004-2007 Hi | Diagnostic Test<br>tachi Global St<br> | orage | Technologies |       | <br> <br> + |         |            |                   |            |            |
| -<br> <br>- |              | Test                             | Summary Log                            |       |              |       | +<br> <br>+ |         |            |                   |            |            |
| Custo       | omer         | Location                         | Model                                  |       | Serial No    | F     | W Rev.      | P/N     | MFG Date   | HiTest Ver.       | Start Date | Start Time |
| HITA        | :HI          | STR                              | HDT722525D                             | LAT80 | VD041BT4CLLV | '1E V | 440A70A     | 0A30243 | 09/29/2005 | 2.00S+1.60S       | 3/1/2007   | 16:43:7    |
| _           | End Time     | Disposition                      |                                        | Error | Description  |       |             |         | Customer E | Error Description |            |            |
|             | 16:44:49     | RETURN TO HIT                    | ACHI GST                               | DETEC | TED PROBLEM  |       |             |         |            |                   | -          |            |

[2] Drive Test Log --- file name: DriveSerialNumber.log

This log shows individual drive test result.

You can find the drive information at the beginning of this log and disposition at the end of the log.

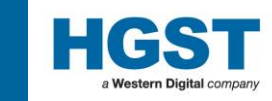

| ( <b>G</b> | • •   | >                 |
|------------|-------|-------------------|
| (Samn      | 0 1mg | $(\alpha \alpha)$ |
| (Samp)     |       | 201               |
| (~~ ·····P |       |                   |

| +<br>  HiTest - Hitachi HDD Diagnostic Test<br>  Ver.2.10S-05(<br>  (C) 2004-2008 Hitachi Global Storage Tec                                                                                                    | (Login 1.74S)                                                  |  |
|----------------------------------------------------------------------------------------------------|----------------------------------------------------------------|--|
| DRIVE INFORMATION                                                                                                    | +<br> <br>                                                     |  |
| Serial Number : WAA00NVB<br>MFG ID : BB0100<br>Model : Hitachi HTS542560K9SA00<br>Part Number :<br>MFG Date :<br>Firmware Rev. : BB10C32P<br>Current Max.LBA : 117231407 = 60GB (1GB = 1<br>Power-Un Hours : 78.9 hours 7(3 days 7 6<br>Test Date : 09/09/2008 14:06:41 | ,000,000,000 Byte)<br>hours / 55 min / 8 sec )                 |  |
| CUSTOMER INFORMATION                                                                                                    | +<br> <br>+                                                    |  |
| [5 ] SMART SelfTest Log                                                                                                    | Started : 09/09/2008 14:07:39                                  |  |
| NO. TST STS Time Stamp CHK LBA<br>Olh OOh 1 hr OOh Oh<br>***Short Self Test, Off-Line mode<br>Test completed without Error<br>Olh OOh 1 hr OOh Oh<br>O2 ***Short Self Test, Off-Line mode<br>Test completed without Error                                               |                                                                |  |
| #### 01h 00h 49 hr 00h 0h<br>#03# ***Short Self Test, Off-Line mode<br>#### Test completed without Error                                                                                                    |                                                                |  |
| [6 ] Servo Check<br>[7 ] Defect Map Check                                                                                                    | Started : 09/09/2008 14:07:44<br>Started : 09/09/2008 14:07:57 |  |
| DISPOSITION                                                                                                    |                                                                |  |
| **************************************                                                                                                    |                                                                |  |
| ALL TESTS PASSED SUCCESSFULLY                                                                                                    |                                                                |  |

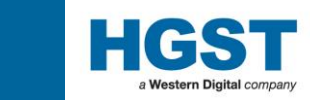

#### 3.8 : Logs for HGST representative for further Analysis

There are 2 types of logs which are not in the text format.

[1] Test Summary Log --- file name: yyyymmdd\_TesterName.blb

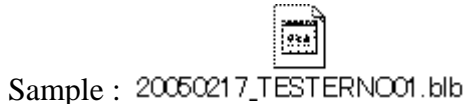

[2] Drive Test Log --- file name: DriveSerialNumber.blb

93a

Sample : Q2COBDWA.blb

These files are created for HGST Failure Analysis Engineer use only. Please pass those files for your HGST representative.

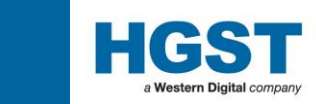

#### 4.0: HiTest option sequence Guide

#### 4.1: Firmware Update

[1] For Multiple Drive

This method has been supported from HiTest Version 1.69.

1. Please select the optional sequence, "Firmware Update".

This optional sequence is supporting firmware update for multiple drives (both desktop and mobile products) and this is installed automatically (both Expert Version and Standard Version)

| E Set Test Condition                                                                                                    | <u> </u>  |
|----------------------------------------------------------------------------------------------------|-----------|
| Select Test Sequence         Standard Sequence (STD SEQ)         STD Sto + Sequential Read         STD Sto + Sequential Read-Write-Read         STD Sto + Sequential Read-Write-Read         STD Sto + Sequential Read + Format         STD Sto + Sequential Read + Format         STD Sto + Sequential Read + Format         STD Sto + Sequential Read + Format         STD Sto + Sequential Read + Format         STD Sto + Sequential Read + Format         Please Click the "Scan Drive" button again<br>after you click the "Apply" button. | Test Mode |
| Apply Cancel                                                                                                    | 111       |

2. Please click the "Scan Drive" button.

When "Firmware Update" option is selected, Drive Login is not required even if Expert version.

3. Please click the "Test Start" Button

4. Please select the firmware file of the revision which you are going to update since file selection window is displayed.

5. HiTest updates only the drive which matched the selected file.

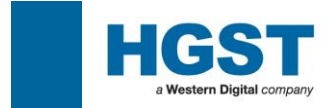

Note : Please ignore the DISPOSITION in the text log, although it is displayed as "RETURN TO HGST" when firmware update is not performed.

#### [2] For Single Drive

Please double click around the S/N (shown below) to get into the command utility to download the microcode.

| 🏭 HiTe  | est (Ver | sion:2.00S)         |                |          |          |        |        | _1            |       |
|---------|----------|---------------------|----------------|----------|----------|--------|--------|---------------|-------|
| Config  | Optic    | on HotKey About     |                |          |          |        |        |               |       |
| Scan    | Drive    | Start ALL Abort ALL | TestOption     |          |          |        |        |               |       |
| ATA     | Por      | t, Model            | S/N            | F/₩      | Capacity | Status | Result | Item & Result | %     |
| STAR    | T 1      | HDS721616PLA380     | PVB300Z2R00A7D | P220A70A | 165GB    | 50     |        | Std. Seq      |       |
|         | 2        |                     |                |          |          | N/A    |        | Std. Seq      |       |
|         | 3        |                     |                |          |          | N/A    |        | Std. Seq      |       |
|         | - 4      |                     |                |          |          | N/A    |        | Std. Seq      |       |
|         | 5        |                     | Double Click   |          |          | N/A    |        | Std. Seq      |       |
|         | 6        |                     |                |          |          | N/A    |        | Std. Seq      |       |
|         | - 7      |                     |                |          |          | N/A    |        | Std. Seq      |       |
|         | 8        |                     |                |          |          | N/A    |        | Std. Seq      |       |
|         | 9        |                     |                |          |          | N/A    |        | Std. Seq      |       |
|         | 10       |                     |                |          |          | N/A    |        | Std. Seq      |       |
|         |          |                     |                |          |          |        |        |               |       |
| Standar | d Seque  | ence                |                |          |          |        |        | 2007/03/13    | 16:33 |

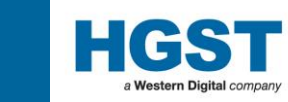

Please click the Open button Open in order to select the target firmware file.

| E C         | ommano                     | d Utility                                                    |                                                                                                    |
|-------------|----------------------------|--------------------------------------------------------------|----------------------------------------------------------------------------------------------------|
| File        | Edit                       | View                                                         |                                                                                                    |
|             |                            |                                                              | Port Information<br>Port No: 1<br>Address(1) 170<br>Address(2) 376<br>Drive Information<br>Model Name & S/N<br>Hitachi HDS721616PLA:<br>PVB300Z2R00A7D<br>F/W : P220A70A<br>Max. LBA  488<br>488<br>Max. LBA 488<br>488<br>184<br>321672959<br>Security<br>Status<br>Port 0<br>Status<br>Alt Stat |
| F<br>F<br>L | Firmwar<br>Path   <br>List | re Update Open Start Update CapacityClip(DEC) SetMaxLBA Clip |                                                                                                    |

Folder Select Dialog will be shown. Please click the folder which is including the Firmware File.

OK Please click the OK button

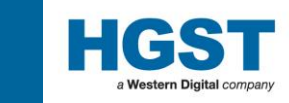

Please select the firmware you would download from the ListBox.

| Firmware Update |                         |       |         |        |
|-----------------|-------------------------|-------|---------|--------|
| Path            | D:\Data\Microcode\Pathf | nder- | II\B3A  | Open   |
| List            | <b>_</b>                |       | Start U | Jpdate |
|                 | P200AB3A.BD             |       | ,       |        |
| Tools           | P209AB3A.BC             |       |         |        |

Warning message will be displayed.

Please click the Yes button to make sure if you would really like to update the microcode. Download operation will be started.

| MicroCode | Updata                                                                   | ×       |
|-----------|--------------------------------------------------------------------------|---------|
| ?         | HiTest will perform a firmware<br>P220A70A -> P220AB3A<br>Are you sure ? | update. |
|           | <u>Y</u> es <u>N</u> o                                                   |         |

When download is completed, the following screen will be shown.

-

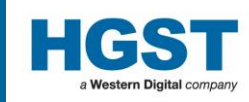

#### - 🗆 🗵 🔜 Command Utility File Edit View Port Information WARNING: DO NOT POWER OFF THE SYSTEM OR THE DRIVE DURING THE FIRMWARE DOWNLOAD PROCESS 1 Port No: AS THIS MAY PERMANENTLY DAMAGE THE DISK DRIVE !!! ALL DRIVE FEATURES WILL BE SET TO MANUFACTURING DEFAULT. Address(1) 170 Address(2) 376 \*\*\* MicroCode Update Completed !! \*\*\* Drive Information Model Name & S/N ULD MODEL ID :Hitachi HDS721616PLA380 NEW MODEL ID :Hitachi HDS721616PLA380 Hitachi HDS721616PLA: PVB300Z2R00A7D OLD Microcode : P220A70A20J NEW Microcode : P220AB3A20J FAW: P220AB3A Max. LBA 🔽 48Bit 321672959 Security Status Port | 0 Status Read 00 Status Alt Stat Firmware Update CapacityClip(DEC) Path D:\Data\Microcode\Pathfinder-II\B3A Open SetMaxLBA List Clip • Start Update 0 Tools

Please do not touch your keyboard or mouse during the update operation.

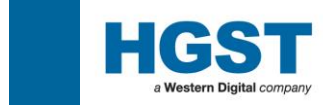

#### 4.2: Write Abort Detection

This optional sequence is provided by the script file.

In the case of RHE=1, HiTest writes the LBA of the read hard error (RHE) and read back the same LBA. If read command is completed without error, HiTest judges the read hard error was caused by the write abort. Optional error code will be 0000 (No error) and the color bar will be in Green.

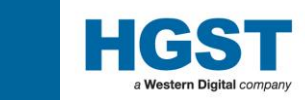

#### APPENDIX - A : DNR Result Entry Aid - Barcode List

#### DNR Login Options (Login Ver. 1.37 or later)

http://www.barcodesinc.com/generator/index.php

2005.08.04

| Type   | Code-128-B  |
|--------|-------------|
| Output | JPEG        |
| Styles | Draw border |
| Size   | W:120 H:60  |
| Xres   | 1           |

| 01 | CID-FAKE MODEL LABEL                                   | NR001 | NR001 | 11500000 |
|----|--------------------------------------------------------|-------|-------|----------|
| 02 | HDD-OTHER IDENTIFY/INQUIRY<br>ERROR                    | NR002 | NR002 | 30500000 |
| 03 | HDD-OTHER HITEST HANG                                  | NR003 | NR003 | 30600000 |
| 04 | HDD-OTHER HITEST ABORTED BY<br>OPERATOR                | NR004 | NR004 | 30700000 |
| 05 | HDD-DNR-NO SPIN / ACTUATOR<br>EXCITATION SOUND         | NR005 | NR005 | 31100000 |
| 06 | HDD-DNR-NO SPIN/NO SOUND                               | NR006 | NR006 | 31200000 |
| 07 | HDD-DNR-SPINS BUT MOTOR<br>UNSTABLE / STOP             | NR007 | NR007 | 31300000 |
| 08 | HDD-DNR-SPINS/NO ACTUATOR<br>LOADING                   | NR008 | NR008 | 31400000 |
| 09 | HDD-DNR-SPINS WITH ACTUATOR<br>KNOCKING SOUND          | NR009 | NR009 | 31500000 |
| 10 | HDD-DNR-SPINS WITH SCRATCHING<br>SOUND AFTER HEAD LOAD | NR010 | NR010 | 31800000 |
| 11 | HDD-DNR-SPINS/HEAD LOADING<br>SOUNDS OK                | NR011 | NR011 | 31900000 |
| 12 | HDD-DNR-OTHER                                          | NR012 | NR012 | 32000000 |

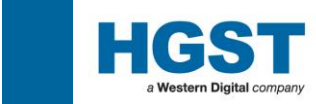

#### APPENDIX - B : Error Code definition

HiTest provides 4 digits error code and description to text log

\*\*\*\*\*

- \* << HiTest Result >>
- \* HiTest ErrCode : 0100
- \* HiTest Description: NO ERROR

| L1.0 STD Error Code | L1.0 STD Error Description                      |
|---------------------|-------------------------------------------------|
| 0100                | NO ERROR                                        |
| 0230                | SECURITY LOCKED                                 |
| 0240                | DISK SHIFT DAMAGE                               |
| 0331                | DNR-NO SPIN/ACTUATOR EXCITATION SOUND           |
| 0332                | DNR-NO SPIN/NO SOUND                            |
| 0333                | DNR-SPINS BUT MOTOR UNSTABLE/STOP               |
| 0334                | DNR-SPINS/NO ACTUATOR LOADING                   |
| 0335                | DNR-SPINS WITH ACTUATOR KNOCKING SOUND          |
| 0338                | DNR-SPINS WITH SCRATCHING SOUND AFTER HEAD LOAD |
| 0339                | DNR-SPINS/HEAD LOADING SOUNDS OK                |
| 033F                | DNR-OTHER                                       |
| 0360                | UNRECOVERD READ ERROR                           |
| 0370                | OTHER SMART ERROR                               |
| 0371                | PRE-SMART ERROR                                 |
| 0379                | SMART SELF TEST ERROR                           |
| 0380                | BUSY TIMEOUT                                    |
| 0399                | OTHER ERROR                                     |

\* 0331-033F DNR error code is decided by user at DNR LogIn screen.

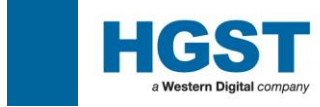

# **Thank You**